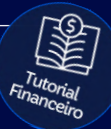

# Tutorial: Faturamento

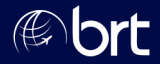

#### Passo 01:

Para realizar o login no Portal do Agente, acesse: <u>faturamento.grupobrt.com.br</u> e digite seus dados de usuário e senha.

### PORTAL DO AGENTE

| Usuário * |                     |
|-----------|---------------------|
|           |                     |
| Senha*    |                     |
| LOGAR     | Esqueci minha senha |

#### Passo 02:

#### Clique no menu de opções no canto superior esquerdo da página

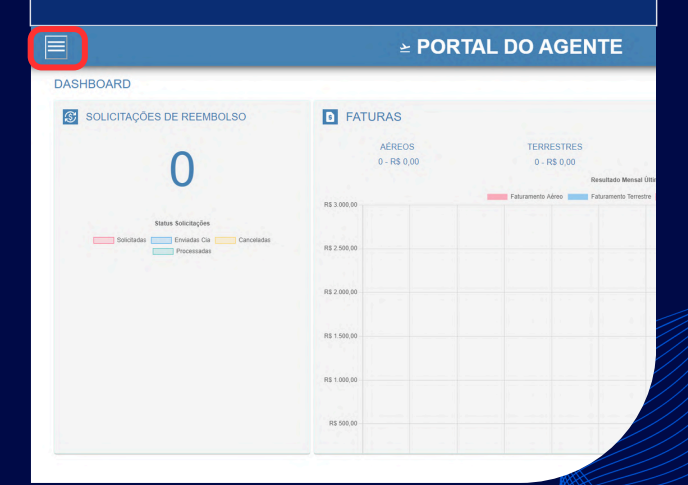

### Passo 03: Selecione a opção 'Fatura' 1 Redefinir Senha **≥** PORTAL DO AGENTE ۰. Configurações Dashboard FATURAS D Fatura Logout

#### Passo 04:

Essa tela exibirá todo o histórico de faturas da sua agência. As faturas ainda não fechadas aparecerão com a situação 'À faturar', enquanto as faturas fechadas terão a situação 'Faturada'

#### **≥ PORTAL DO AGENTE**

| Pagamento<br>Anbos • | Todas •              |          |             |           |
|----------------------|----------------------|----------|-------------|-----------|
|                      |                      |          |             | NENHUMA   |
| nissão †↓            | Data Vencimento   †↓ | Valor †↓ | Situação †↓ | Produto 🗍 |
| 2/2025               | 06/02/2025           |          | Faturada    | Aéreo     |
|                      | << < 1 a 1 de 1      | > >>     |             |           |
|                      |                      |          |             |           |

#### Passo 05:

É possível visualizar as faturas clicando no ícone 'Detalhar' ou fazer o download clicando na opção de 'PDF'

| LISTAGEM                                         | DE FATURAS                                                 |                              |                   |          |
|--------------------------------------------------|------------------------------------------------------------|------------------------------|-------------------|----------|
| FILTRO Filtro Nº Fatura Periodo Selecione LISTAR | DS DE BUSCA<br>Prodate<br>Todos<br>Data Início<br>X LIMPAR | Paganento Ambos  Data Fim    | Todas             |          |
| © Detalhar                                       | D: PDF D: CSV                                              | \$ Boleto<br>Data Emissão †↓ | Data Vencimento 1 | Valor 14 |
|                                                  |                                                            |                              | << < 1a1de1       | > »      |
|                                                  |                                                            |                              |                   |          |

# **Obrigado!**

## Se surgir alguma dúvida, você pode contar com o auxílio do seu vendedor.

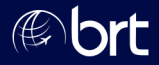